# INU 언택트 채용시스템 이용안내

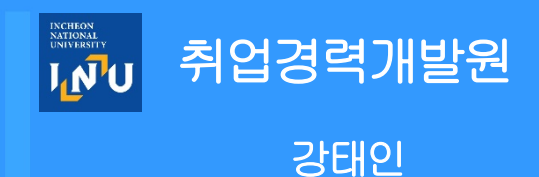

#### <u>사이트 접속 방법</u> <u></u>

- 1. <mark>인천대학교 학생역량관리시스템 접속</mark> <u>https://starinu.inu.ac.kr/index.do</u>
- 2. 학사정보 로그인 후 <mark>언택트 채용 접속</mark> <u>www.jobkorea.co.kr/university/inu</u>
- 3. 잡코리아/소셜 <mark>아이디 인증 (</mark>처음 1회만 필요)
- 4. 서비스 이용

|                                                                             |      |                               |                     |           |                                  | ₫                        | 생역량                | 관리/               | 니스템              |
|-----------------------------------------------------------------------------|------|-------------------------------|---------------------|-----------|----------------------------------|--------------------------|--------------------|-------------------|------------------|
| J <mark>ୄୄୄୄୄୄୖ</mark> ଐୄୄୄୄୄୄୄୄୄୄୄୄୄୄ <mark>ୗ</mark> ୄୄୄୄୄୄୄୄୄୄୄୄୄୄୄୄୄୄୄୄୄ |      | 1                             | 학습관리                | 역량/인증관리   | 학생test<br>중 <b>합상담</b>           | (INU000139) ]님 (<br>미래설계 | 방영합니다 문제지원<br>경력관리 | ≝뜴 ₩YFAG<br>커뮤니티  | E LOGOUT<br>설문참여 |
| STAF                                                                        | linU | 학생의 의장을 체계적으로 관리<br>학생역항관리사스템 | 、)<br>4<br>4<br>朝주と |           |                                  |                          |                    | •                 | 내시보드 편집          |
| 바로가기                                                                        |      | STARinU 공지사항                  | +                   | 일반 비교과    |                                  | +                        | 진로/취창업 비           | 교과                | +                |
|                                                                             |      | · [★]2020 하반기 취업성…            | 21.02.15            |           |                                  |                          | ▶6 [취업률제           | 고사업] 기계공          | 학과 진…            |
|                                                                             | 2    | · [★]2021년 고용노동부 ···          | 20.12.21            |           |                                  |                          | D.8 전공취업:          | 5아리-2020년         | 전공취…             |
|                                                                             | 2    | · [한국무역협회] 417  SM…           | 21.02.19            |           | NOTIONAL<br>INTERNAL<br>INTERNAL |                          | <u>07</u> [위처입보    |                   | (서문 乾…           |
| NU포함 웹에                                                                     | 193  | · 2020년도 우수 전공취업…             | 21.02.15            |           | เกิบ                             |                          | the case           | -to t-ti-tt stort |                  |
|                                                                             |      | • '워크넷 직업·진로 화상…              | 21.02.01            |           | <b>-</b>                         |                          |                    |                   |                  |
| Tet is                                                                      | Ă.   | ・ [★]재)인전인재평생교육…              | 21.02.01            | 등록된       | 데이터가 없습니                         | 다.                       |                    |                   |                  |
| 인택트 채용 신익형                                                                  | RE   | ㆍ [★][한국소프트웨어산업…              | 21.01.22            |           |                                  |                          |                    |                   |                  |
| 학습 비교과                                                                      | +    | 매트릭스 교과                       | +                   | 추천채용      |                                  | +                        | 교내채용               |                   | +                |
|                                                                             |      | 모집용 응접목                       | 신명(미주름              | D-7 [지락사] | 신입/경력…                           | 21.02.17                 | 상시모집 [인천]          | 대학교 줄…            | 19.12.11         |
| -                                                                           |      |                               | /20120              | D-8 [영립일일 | 네 정규직 새…                         | 21.01.29                 | 아큐 인천대학            | 교 창업지…            | 21.01.26         |
| INCREMENT<br>NATIONAL<br>UNIVERSITY                                         |      | 이미 (수)위법 위법인계형…               | 14/110              | D-10 [삼영물 | 류(주)] 영업…                        | 21.02.19                 | 08 2021년 2         | 친전대학교 …           | 21.01.26         |
| I'W'U                                                                       |      | 오8종 정밀가공                      | (≑)YG-1             | 생시모집 [모딘  | [우드] 연구…                         | 20.01.21                 | 여경 2021년 9         | !천대학교…            | 21.01.08         |
| 모집중인 공고가 없습니                                                                | IC)  |                               |                     | 상사모집 [천사  | [산업(주)] …                        | 20.01.09                 |                    | 교 매개곤…            | 21.01.06         |
|                                                                             |      |                               |                     | 성사모합 [리탈  | i(주)] 경력…                        | 19.01.29                 | 여행 인천대학            | 교 창업지…            | 20.12.17         |

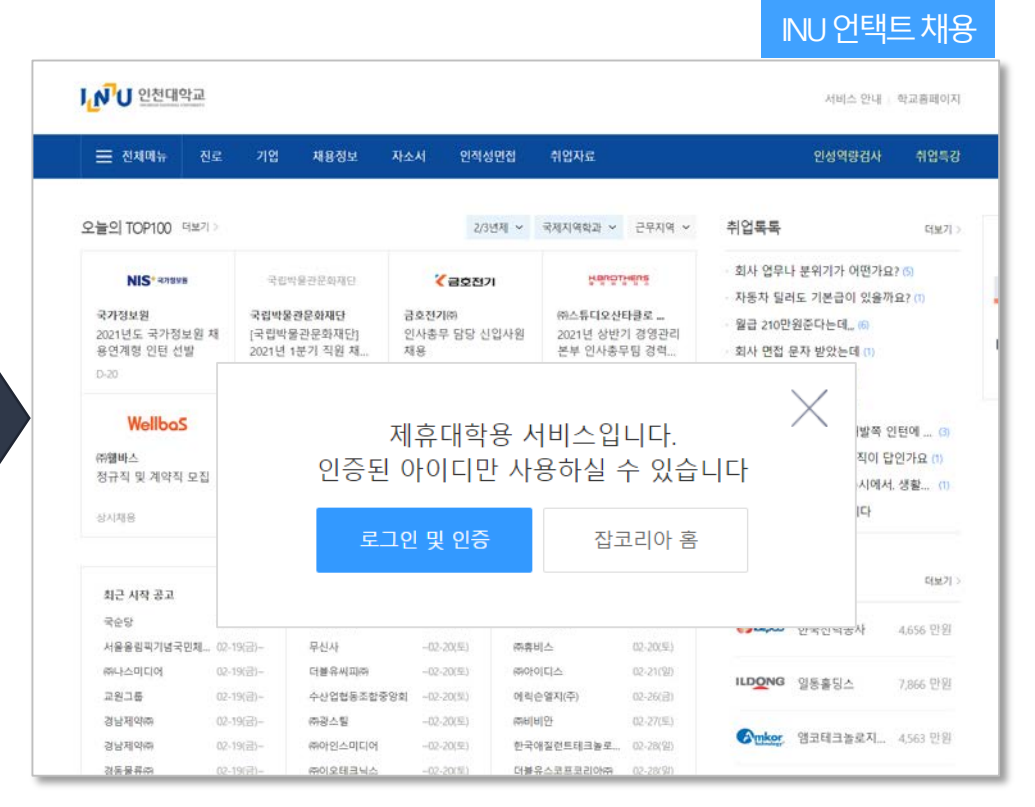

https://job.inu.ac.kr/ckw/main/index.do https://starinu.inu.ac.kr/index.do

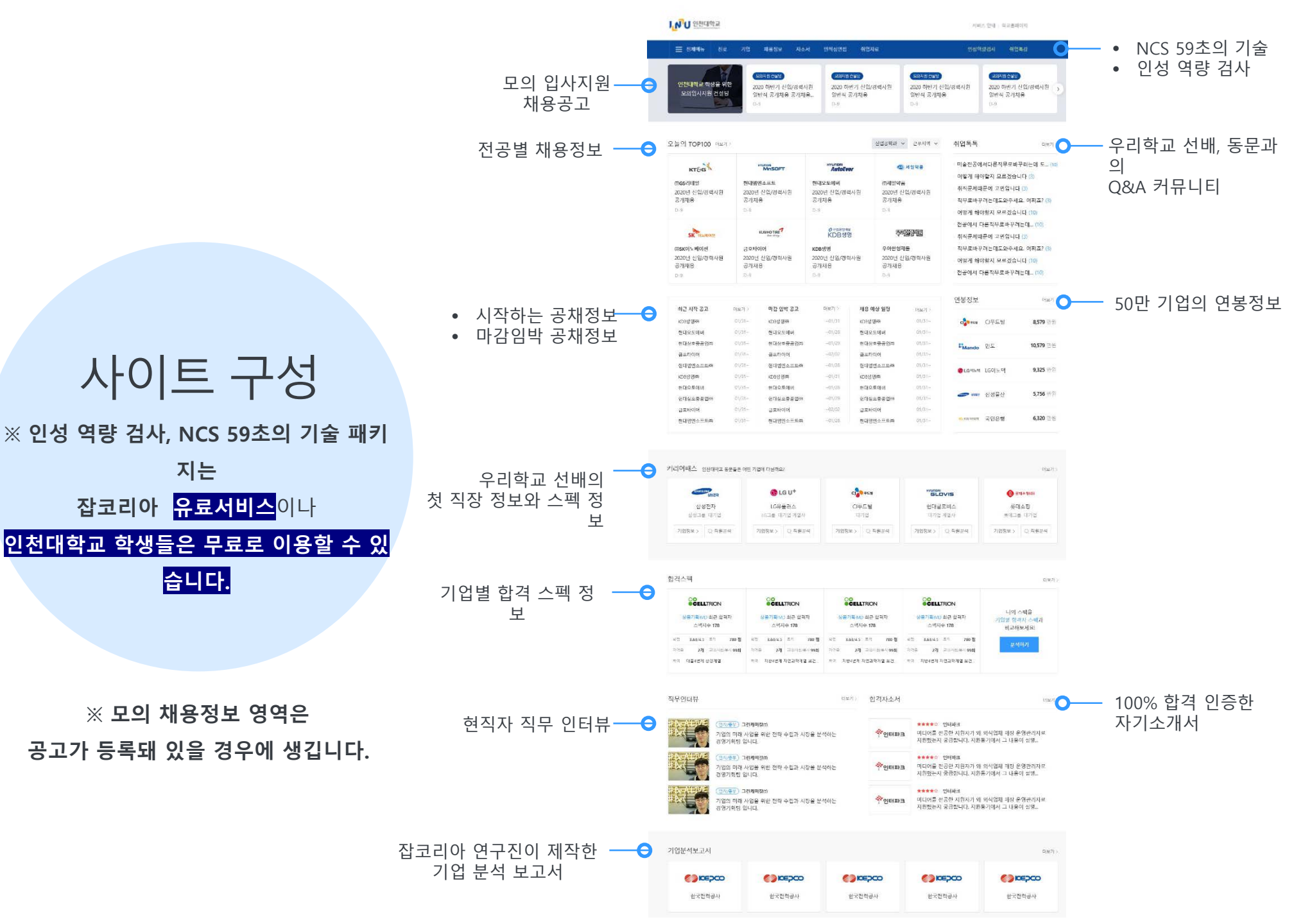

#### 1. 모의 입사지원 채용공고

잡코리아의 채용공고와 입사지원 시스템을 토대로 만들어 학생들이 가상의 채용공고에 입사지원 연습할 수 있도록 만든 언택트 채용 시스템 입니다.

#### ▶ 이용 방법

- 인천대학교에서 등록한 모의 입사지원 채용공고가 있을시에 언택트 채용 페이지에 공고가 노출됩니다.
- 등록된 모의 채용공고 중 가상 입사를 원하는 공고에 입사지원을 합니다.
- 입사지원시 이력서와 자기소개서를 등록합니다.
- 입사지원자는 제출된 이력서로 인천대학교 취업지원 선생님의 컨설팅을 받을 수 있습니다.

#### **1. 모의 입사지원** 프로세스

STEP1. 대학인증계정 로그인 / 가상공고 확 인

|                                                      | <u></u>                           |                                     |                                                     |                                                    |                                     |                                          | 서비스                                                                                                    | 안내 학교홈페이지                                                                        | 아이디 인증                             |
|------------------------------------------------------|-----------------------------------|-------------------------------------|-----------------------------------------------------|----------------------------------------------------|-------------------------------------|------------------------------------------|----------------------------------------------------------------------------------------------------|----------------------------------------------------------------------------------|------------------------------------|
| ☰ 전체메뉴                                               | 진로 기업                             | 채용정보                                | 자소서                                                 | 인적성면접                                              | 취업자료                                | 공기일                                      | <b>!</b> 모의고사                                                                                          | 인성역량검사                                                                           | 취업특                                |
| 인천대학교 학생을<br>모의입사지원 컨                                | 문의<br>걸 당 일반<br>D-9               | 지원전설명<br>) 하반기 신입/경력/<br>직 공개채용 공개차 | 사원 202<br> 용 일반<br>D-1                              | <sup>2978</sup> 원원왕<br>20 하반기 신입/경<br>반직 공개채용<br>9 | 력사원                                 | 모의지원건설당<br>2020 하반기 신<br>일반직 공개채용<br>D-9 | 입/경력사원<br>-                                                                                            | 모의지원전설량<br>2020 하반기 신입<br>일반직 공개채용<br>D-9                                        | /경력사원                              |
| 들의 TOP100 더                                          |                                   |                                     |                                                     | Å                                                  | ▶여고하규 ↓                             | 그미지여 🗸                                   | 치어토토                                                                                                   |                                                                                  |                                    |
|                                                      |                                   |                                     |                                                     |                                                    | 1074                                |                                          | 귀집속속                                                                                                   |                                                                                  | 더보                                 |
| <b>KT중당</b><br>주GS리테일<br>2020년 신입/경력사<br>공개체용<br>3-9 | 현대엠엔:<br>원 2020년 신<br>공개체용<br>D-9 | MINSOFT<br>소프트<br>난입/경력사원           | <b>번 100 년</b><br>현대오토에버<br>2020년 신입<br>공개채용<br>D-9 | u <mark>ni<br/>IoEver</mark><br>비<br>입/경력사원        | (주)세일약품<br>2020년 신입/<br>공개채용<br>D-9 | 일약품<br>/경력사원                             | <ul> <li>기 티속속</li> <li>미술전공에</li> <li>어떻게 해야</li> <li>취직문제때</li> <li>직무로바꾸</li> <li>어떻게 해야</li> </ul> | 서다른직무로바꾸러<br>야할지 모르겠습니다<br> 문에 고민입니다 (3)<br><sup>1</sup> 려는데도와주세요.<br>야할지 모르겠습니다 | 더보<br>(3)<br>)<br>어쩌죠? (3)<br>(10) |

#### 1. 모의 입사지원 프로세스

STEP2. 모의 입사지원 [이력서 작성 필요]

| ≡           | 채용정보                            | 공채                               | 헤드헌팅                  | 연봉                   | 취업톡톡 🔁       | TOP100               | AI면접                 | 뉴스·자료                                 | 커리어패스                               | 인재검색            | ( <u>99+</u>  | <u>Ω</u> <sub>MY</sub> 7 | 업회원 홈→      | Þ |
|-------------|---------------------------------|----------------------------------|-----------------------|----------------------|--------------|----------------------|----------------------|---------------------------------------|-------------------------------------|-----------------|---------------|--------------------------|-------------|---|
|             | ;                               | 채용정보                             |                       |                      |              |                      |                      |                                       | A mio.                              |                 |               | IIAII                    |             |   |
|             | 시요                              |                                  | e                     | 노혜 <sup>7</sup> 추업기산 | 채용소식받기 ×     |                      |                      | 입사시원                                  | : 잡고디아 - 좋은 \<br>rop.co.kr/Pocruit/ | 일이 생긴나 - Chrome | 72048/Dace Ma |                          |             | _ |
| 보<br>추<br>원 | 근당<br>증기금<br>천기업<br>같라인<br>옥박람회 | <sup>넷마블어</sup><br>[ <b>넷마</b> 블 | ౹프앤씨㈜<br><b>블에프</b> 입 | ♡ 관심기업<br>앤씨] 게      | 임 플랫폼/       | / 공 <mark>통</mark> 모 | 듈 클라이                | · · · · · · · · · · · · · · · · · · · | 프앤씨㈜<br>에프앤씨] 게임 -                  | 플랫폼/ 공통모듈 :     | 클라이언트 차       | 8                        | iss_CHK     | * |
| 취업          | 하러가기                            | <b>지원자격</b><br>경력 경력             | (3년이상)                |                      |              | <b>근무조건</b><br>고용형태  | 정규직                  | SDK,IOS                               | S                                   |                 |               |                          | ~           |   |
|             |                                 | 학력 학력                            | 부관                    |                      |              | 급여<br>지역             | 회사내규에 따른<br>서울시 구로구  | - 지원0                                 | 비력서                                 |                 |               | 뉴 이력,                    | 1 변경        |   |
|             |                                 |                                  |                       |                      |              | 시간                   | 주5일 (월~금)  <br>탄력근무제 | 1<br>다양현                              | 한 경험을 <mark>가</mark> 진 U            | I,UX 서비스 기획자을   | 을 희망합니다.      |                          |             |   |
|             |                                 |                                  |                       |                      | _            |                      |                      | 이메일                                   | power6822@nav                       | er.com   휴대폰 0  | 10-4643-8183  |                          | 수전          |   |
|             |                                 |                                  |                       |                      |              | √ 즉시지                | 원                    | 신 선택형                                 | 항목                                  |                 |               | 파일                       | <u>첨부</u> 0 |   |
|             | _                               |                                  |                       | l                    | 🗹 타이밍이 중요    | 2해요! 적합한             | 인재가 있으면              | ! E                                   | <b>추</b> .                          | 가로 항목을 첨부하실 수   | 있습니다.         |                          |             |   |
|             |                                 | 상세요경                             | 남 김                   | 접수기간/방법              | 기업정보         | L                    |                      |                                       |                                     |                 |               |                          |             |   |
|             |                                 | 🗟 4대보험                           | 험 가입정보 -              | 국민연금, 건경             | 강보험, 고용보험, 산 | 재보험                  |                      |                                       |                                     | 지원하기            |               |                          | 1 o         | Ť |
|             |                                 |                                  |                       |                      | 잡코리아 이       | 력서가 있다               | 면 30초안에 '            | 입사지원 할 -                              | 수 있어요                               |                 | ×             |                          |             |   |

## **2. 비디오 면접** 사용가이드

인천대학교에서 보내온 면접질문에 비디오로 답변해보세요.

학생 이메일로 온 링크를 눌러 주어진 질문에 답변합니다. • PC(크롬)와 모바일(앱)에서 답변 가능

Q Q : < 보낸사람 vlink eviP 받는사랑 삼성전자 마케팅 직군 모집 2021년 2월 23일 (화) 오후 4:26 アカ vlink 답변하기 질문에 대한 답변을 빠르고 간단하게 비디오로 받으세요. 어떻게 사용하면 될까요? 하단에 있는 vlink를 클릭해서 답변을 영상으로 하시면 됩니 다. 모든 질문에 답변을 완료하시면 vlink를 보낸 사람에게 결과가 갑니다. vlink를 다시 보내기전까지는 언제든지 재활 영이 가능하며, 모바일 앱으로도 촬영이 가능합니다. vlink 해재를 하게 되면 그 누구도 영상을 볼 수 없게 됩니다. vlink를 시작했습니다. 하기 vlink를 클릭해서 답변을 영상으로 촬영하세요. vlink를 종료하더라도, 나중에 언제든지 하기 링크를 통해 재접속 하면 됩니다. vlink를 확인하세요 https://applicant.vlink.ai/confirm-code-applicant?p artnerName=jobkorea&hashLink=wWH050Dmw3 maxf9oq2qsTzwHSIs0cMmDb7Tr5fBqQJYOmL23 S6&userHashLink=Mir3l3pPvv4o9D28DPvXOP2txN pvZcLTuOwIX0FigYPbaszE0k 비밀번호

2 8 4 7

### **2. 비디오 면접** 사용가이드

(학생) 답변 후 하단의 'Vlink 보내기' 를 누르면 질문을 보내온 담당자에게 e-메일로 결과가 전송됩니다.

| 삼성전자 마케팅 직군 모집 :<br>김나리   | 2021-02-23 (희) 오프 5히     Vlink <admin@vlink.ai>     상정전자 마케팅 직군 모집 (공영순) 받는 사람     이 메시지가 표시되는 방식에 문제가 있으면 여기를 물리하여 될 브라우저에서 메시지를 확인하십시오.</admin@vlink.ai>                           |
|---------------------------|----------------------------------------------------------------------------------------------------|
| 3是称71全7種商利益               |                                                                                                    |
| vlink 보내기                 | vlink 결과가 도착했습니다.                                                                                                    |
| 담당자에게 제출 하시겠습니까?<br>취소 제출 | <sup>삼성전자 마케팅 직군 모집</sup><br>김나리<br>Vlink 결과보기                                                                                                    |
|                           | https://lobkorea.vink.al/confirm-code?<br>partnerName=iobkorea5hashLink=wWHO50Dmw3marf9og2osTzwHSIs0cMmDb7Tr5rBa0UYOmL23568userHashLink=Mr33pPw4o9D25DPW0P2tMpvZcLTuOwK0FigYPbaszEOk |
|                           | 비밀번호                                                                                                    |
|                           | 7 1 8 4                                                                                                    |
| ► vlink보내기                |                                                                                                    |
| III O <                   |                                                                                                    |

#### 채용 프로세스별 콘텐츠 라인업

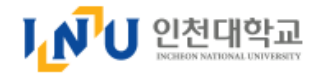

서비스 안내 | 학교홈페이지 | 아이디 인증

| ➡ 전체메뉴 진로                   | 기업 채용정보                   | 자소서 인적성면접                   | 취업자료                |                        | 인성역량검사 취업특강             |
|-----------------------------|---------------------------|-----------------------------|---------------------|------------------------|-------------------------|
| <b>진로</b><br>직무분석           | <b>기업</b><br>기업분석         | <b>채용정보</b><br>1000대기업 공채   | <b>자소서</b><br>합격자소서 | <b>인적성·면접</b><br>인적성후기 | 취업자료<br><br>잡코리아 TV     |
| 직무인터뷰<br>직무매거진<br>인성역량검사 혜택 | 기업공채전략<br>기업분석보고서<br>합격스펙 | 공채예상일정<br>공공기관 채용일정<br>인턴채용 | 자소서 작성<br>자소서 자동완성  | 면접질문<br>면접후기           | 취업뉴스<br>취업 성공 툴         |
| 커리어패스<br>취업톡톡               | 연봉정보                      | 고졸공채<br>공채달력<br>TOP100      | 자소서·면접 사전<br>맞춤법검사  | 최종합격후기<br>취업특강 혜택      | 사신크기조성<br>온라인도장<br>학점변환 |
|                             |                           | 전공별 채용정보<br>채용설명회 일정·후기     | 글자수세기               | 공기업 모의고사               | 어학점수변환                  |